## 研究生管理系统英语免修申请操作流程

## 【学生端操作】

一、校外登录请先下载聊城大学校外访问系统客户端并成功安装(下载网址及安装说明见 https://vpn.lcu.edu.cn/)。登录账号为数字聊大账号(手机号/身份证号/研究生学号均可登录),首次登录请使用手机号(手机号与当年全国硕士研究生招生考试时填写的联系方式一致)找回密码,设置个人数字聊大密码。成功登录后找到研究生管理系统(以下简称"系统"),点击进入如下登录界面。

校内直接登录系统(http://yjsxt.lcu.edu.cn/login.html)。

系统账号和初始密码均为研究生学号,首次登录请修改个人密码。 进入系统后,点击【学期注册】按钮,进入个人主页面。

| 学位与研究生教育管理信息系统                                                      |  |
|---------------------------------------------------------------------|--|
| gree and Graduate Educational Management Information System         |  |
| 登录 请输入账号                                                            |  |
| ▲ 请输入密码 忘记密码? 验证码 1324                                              |  |
| 》      清动登录       统一身份认证登录      记住密码                                |  |
| ▶ 友情提示<br>1.勿在同一浏览器同时登录不同的多个账号。<br>2.建议使用Chrome浏览器,分辨率在1920*1080以上。 |  |

二、在【教学管理】—【免修管理】—【免修申请】菜单下,在课程名称后点击【申请】按钮,填写相关信息,注意除备注栏外的所有项目

必填,附件必须上传 PDF 版本,附件命名为:学号+姓名+学院。上传 后点击【保存】按钮。

| 学位与研究生<br>教育管理信息系统                               | ■ 營人员管理 (              | 🖾 学籍管理 🧧 教学管理                                                                                                    | 🛓 培养管理 🛛 🖈                                                                                                    | 化管理 🞓 学位管 | 2理 首 档案管理   | ★特色模块管理         |        |             |        |      |        |               |             |                              | ్రి  | 🧏 🏠              | 🚯 7±          | © ¢    |
|--------------------------------------------------|------------------------|----------------------------------------------------------------------------------------------------|----------------------------------------------------------------------------------------------------|-----------|-------------|-----------------|--------|-------------|--------|------|--------|---------------|-------------|------------------------------|------|------------------|---------------|--------|
| 8                                                | <b>递</b> 免修申请          | /                                                                                                    |                                                                                                    |           |             |                 |        |             |        |      |        |               |             |                              |      |                  | <b>的</b> 主页:  | > 免修申请 |
| 231( 朝.                                          |                        |                                                                                                    |                                                                                                    |           |             |                 |        |             |        |      |        |               |             |                              |      |                  |               |        |
| - <del></del> 1072                               | 可以黄免修课程列目              | ŧ.                                                                                                    |                                                                                                    |           |             |                 |        |             |        |      |        |               |             |                              |      |                  |               |        |
| ## 教学任务  ## 成绩管理                                 |                        | r                                                                                                    |                                                                                                    |           |             |                 |        |             |        |      |        |               |             |                              |      | C                | :≣-           | 查询     |
| ## 评教管理 く                                        | □ 课程名称                 |                                                                                                    |                                                                                                    | 课程编号      | 英文名         |                 |        |             | 学时     | 学分   | 课程性质   | 课程属性          | 课程类别        | 开课学期                         | 考试方式 | 所属学物             | e _           | 操作     |
| 2 免修管理 ~ ☑ 免修申请                                  | □ 学硕公共英语               |                                                                                                    |                                                                                                    | 22000004  |             |                 |        |             | 48     | 3    | 学位课    | 公共課           | 必修课         | 1                            | 考试   | 外国语等             | 判院            | 申请     |
|                                                  | 显示第 1 到第 0 条记          | 景,总共 0 条记录                                                                                                    |                                                                                                    |           |             |                 |        |             |        |      |        |               |             |                              |      |                  |               |        |
|                                                  | 已申请免修课程列款              | 5                                                                                                    |                                                                                                    |           |             |                 |        |             |        |      |        |               |             |                              |      |                  |               |        |
|                                                  |                        |                                                                                                    |                                                                                                    |           |             |                 |        |             |        |      |        |               |             |                              |      |                  | С             |        |
|                                                  | □ 课程名称                 |                                                                                                    | 课程编号                                                                                                    | 英文名       |             |                 | 学时     | 学分课程性       | 质课程    | 属性 课 | 程类别 开语 | <b>W学期</b> 考试 | 方式 所属       | 学院                           | 申请类型 | 审核状态             | 审核结果          | 操作     |
|                                                  |                        |                                                                                                    |                                                                                                    |           |             |                 | 没有找到匹配 | CHUICAR     |        |      |        |               |             |                              |      |                  |               |        |
| 学位与研究生<br>教育管理信息系统                               | ☰ 營子人员管理 🛙             | 国学籍管理 🔒 教学管理                                                                                                    | 上 培养管理 🖪 毕业                                                                                                    | 2管理 🞓 学位管 | 理 🗂 档案管理    | ★特色模块管理         |        |             |        |      |        |               |             |                              | ୁ    | 1                | <b>8</b> 74   | O 05   |
|                                                  | <b>②</b> 免修申请          |                                                                                                    |                                                                                                    |           |             |                 |        |             |        |      |        |               |             |                              |      | ŝ                |               | > 免修申请 |
| 23                                               |                        | 添加免修申请                                                                                                    |                                                                                                    |           |             |                 |        |             |        |      |        |               | ×           |                              |      |                  |               | _      |
| 学院                                               | 可申请免修课程列表              | 课程名称                                                                                                    | 学硕公共英语                                                                                                    |           |             | 课程编号            | 2200   | 0004        |        |      |        |               |             |                              |      |                  |               |        |
|                                                  |                        | 免修类型 *                                                                                                    | 请选择                                                                                                    |           | ¥           | 免修依据*           | 请选择    |             |        | Ŧ    |        |               |             |                              |      | C                | <b>II</b> •   | 查询     |
|                                                  | ☑ 课程名称                 | 证书获得时间*                                                                                                    | 请选择                                                                                                    |           |             | 分数 <sup>*</sup> |        |             |        |      |        |               |             | 开课学期                         | 考试方式 | 所属学問             | 1             | 操作     |
| 2 免修管理 ~                                         | ☑ 学硕公共英语               | 备注                                                                                                    |                                                                                                    |           |             |                 |        |             |        |      |        |               |             | 1                            | 考试   | 外国语等             | 郑院            | 申请     |
|                                                  | 显示第 1 到第 0 祭记:         |                                                                                                    |                                                                                                    |           |             |                 |        |             |        |      |        | 11            |             |                              |      |                  |               |        |
|                                                  | 已申请免修课程列表              | 1.任新作 和2023年9月入学者: 威捷征···派在2020年9月以后取得:                                                                                                    |                                                                                                    |           |             |                 |        |             |        |      |        |               |             |                              |      |                  |               |        |
|                                                  |                        | 附件须                                                                                                    | 對件很上传成總無原件組織PDF版本;如成總集原件販完,讓上侍夸门會试机构出具的會试成應证明。                                                                                                    |           |             |                 |        |             |        |      |        |               |             |                              |      |                  | C             |        |
|                                                  | □ 课程名称                 | 取消的件                                                                                                    | 100月 附件必须上传PDF版本!!!                                                                                                    |           |             |                 |        |             |        |      |        |               | 保存          | C 量 →<br>除 申请类型 审核状态 审核结果 操作 |      |                  |               |        |
|                                                  |                        |                                                                                                    |                                                                                                    |           |             | ,               |        |             |        |      |        |               |             |                              |      |                  |               |        |
| 学位与研究生                                           |                        |                                                                                                    |                                                                                                    |           |             |                 | _      |             |        |      |        |               |             |                              | r.   | 15.              | A             |        |
| 教育管理信息系统                                         |                        | 四 学福管理 🔒 数学管理                                                                                                    | ▲ 増养管理 🦪 率                                                                                                    | 化管理 育学位的  | ete o Axete | ★ 特色模块管地        | £      |             |        | _    |        |               | _           | _                            | Ŀ    | • <del>•</del> • | <b>(</b> ) 74 | ଁତ୍ୟ   |
| <b></b>                                          | <b>必</b> 免修甲请          |                                                                                                    |                                                                                                    | -         |             |                 | -      | <b>企</b> 主页 | > 免修申请 |      |        |               |             |                              |      |                  |               |        |
| 2310 韩                                           |                        | 深加光修甲烯                                                                                                    | P01+_L17                                                                                                    |           |             |                 |        |             |        |      |        |               |             |                              | ×    |                  |               | _      |
| 222 do-10.17.02                                  | 可申请免修课程列               | 课程名称                                                                                                    |                                                                                                    |           |             |                 |        |             |        |      |        |               |             |                              |      |                  |               |        |
| III 或综管理 <                                       |                        | 免修类型*                                                                                                    | 신                                                                                                    |           |             |                 |        |             |        |      |        |               |             |                              |      | (                | 3 ≣-          | ETHU   |
| <ul> <li>Ⅲ 评数管理 &lt;</li> <li>☑ 免修管理 </li> </ul> | □ 课程名称                 | 证书获得时间*                                                                                                    | -                                                                                                    |           |             |                 |        |             |        |      |        |               |             |                              |      | 所属学              | 院<br>         | 操作     |
| 2 免修申请                                           |                        | 新注 (232.55 t3) ○ ● ● ● ●                                                                                                    |                                                                                                    |           |             |                 |        |             |        |      |        |               |             |                              |      | 971406           | 7m            | μ      |
|                                                  | 2010au 1 300au 0 34000 |                                                                                                    |                                                                                                    |           |             |                 |        |             |        |      |        |               |             |                              |      |                  |               |        |
|                                                  | 已申请免修课程列提              | 上所附件 102     上所附件 102     上所 計 42023 国生业研究生学種的实施 102     アログ 102     日本 102     日本 10     日本 10     日本 10     日本 10     日本 10     日本 10     日本 10     日本 10     日本 10     日本 10     日本 10     日本 10     日本 10     日本 10     日本 10     日本 10     日本 10     日本 10     日本 10     日本 10     日本 10     日本 10     日本 10     日本 |                                                                                                    |           |             |                 |        |             |        |      |        |               | <b>薗 移除</b> | ① 上传                         | 膏 选择 |                  |               |        |
|                                                  |                        | ×31+39                                                                                                    | and the second second se |           |             | and a subset of |        |             |        |      |        |               | _           |                              |      |                  | C             |        |
|                                                  | □ 课程名称                 | 戰恐尚                                                                                                    |                                                                                                    |           |             |                 |        |             |        |      |        |               | 保存          | ii.                          | 申请类型 | 审核状态             | 审核结果          | 操作     |
|                                                  |                        |                                                                                                    |                                                                                                    |           |             |                 |        |             |        |      |        |               |             |                              |      |                  |               |        |
|                                                  |                        |                                                                                                    |                                                                                                    |           |             |                 |        |             |        |      |        |               |             |                              |      |                  |               |        |

三、在免修申请主页面上,可查看已提交的申请情况。确认申请信息 正确后,点击【提交审核】按钮,审核状态显示为"已提交",等待秘 书和管理员审核。

| 学位与研究生<br>教育管理信息系统 | =             | 불사                      | 管理         | ■ 教学管理 | 1 培养管理 🖌 🛛 | 业管理 🞓 学位的 | 會理 📋 档案管理 🕇 | r 特色模块 | 管理 |      |      |      |      |         |                |        | 2           | 🗏 🏠 🌔 | 3 74 | © ¢      |
|--------------------|---------------|-------------------------|------------|--------|------------|-----------|-------------|--------|----|------|------|------|------|---------|----------------|--------|-------------|-------|------|----------|
| 8                  | <b>尼</b> 免修申请 |                         |            |        |            |           |             |        |    |      |      |      |      |         |                |        | <b>会</b> 主页 | 免修申请  |      |          |
| 2310 韩             |               |                         |            |        |            |           |             |        |    |      |      |      |      |         |                |        |             |       |      |          |
| 子妧                 |               | 可中请免修课程列表               |            |        |            |           |             |        |    |      |      |      |      |         |                |        |             |       |      |          |
| ## 数学任务  ## 成绩管理   |               |                         |            |        |            |           |             |        |    |      |      |      |      |         |                |        |             | C     | ≣ -  | 查询       |
| Ⅲ 评教管理 <           |               | ☑ 课程                    | 5称         |        |            | 课程编号      | 英文名         |        |    |      |      | 学时   | 学分词  | 眼程性质 道  | <b>程属性</b> 课程类 | 刘 开课学期 | 考试方式        | 所属学院  |      | 操作       |
| ☑ 免修管理 ~           |               | ☑ 学硕公共英语                |            |        | 22000004   |           |             |        |    |      | 48   | 3    | 学位课  | 公共课 必修课 | 1              | 考试     | 外国语学        | 烷     | 申请   |          |
| 30%+03%            |               | 显示篇 1 到篇 0 宏记录,总共 0 宏记录 |            |        |            |           |             |        |    |      |      |      |      |         |                |        |             |       |      |          |
|                    |               |                         |            |        |            |           |             |        |    |      |      |      |      |         |                |        |             |       |      |          |
|                    |               | C-++ 149,015            | SHOE 7 195 |        |            |           |             |        |    |      |      |      |      |         |                |        |             |       |      |          |
|                    |               | 3编辑                     | 前删除 自提交审   | 核      |            |           |             |        |    |      |      |      |      |         |                |        |             |       | C    |          |
|                    | C             | ] 课程名                   | 称          |        | 课程编号       | 英文名       |             | 学时     | 学分 | 课程性质 | 课程属性 | 课程类别 | 开课学期 | 考试方式    | 所属学院           | 申请类型   | 审核状态        | 审核结果  | 操作   |          |
|                    | C             | 学硕公                     | 洪英语        |        | 22000004   |           |             | 48     | 3  | 学位课  | 公共课  | 必修课  | 1    | 考试      | 政治与公共管理学       | 竟 免修   | 已提交         | 未录入   | 查看详情 | 打印<br>打印 |
|                    |               | 显示第 1 到                 | 第1条记录,总共1条 | 记录     |            |           |             |        |    |      |      |      |      |         |                |        |             |       |      |          |

## 四、审核流程:学生提交一秘书审核一管理员审核。

## 【秘书端操作】

一、登录研究生管理系统(http://yjsxt.lcu.edu.cn/login.html), 进入【教学管理】—【免修管理】—【免修审核】菜单下,根据英语免 修要求,对已提交的学生免修申请审核为通过/不通过。点击【预览附 件】按钮,可在线查看学生证书信息。如学生信息上传错误,可在秘 书审核为不通过后再次提交并审核。